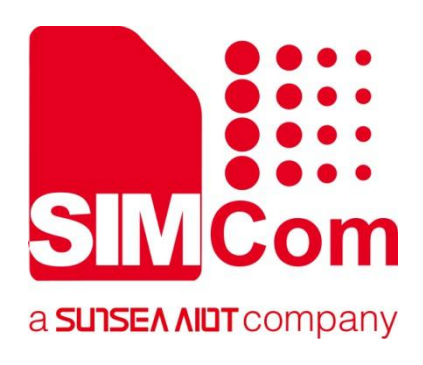

# A76XX系列\_云平台协议 \_应用文档

LTE 模组

#### 芯讯通无线科技(上海)有限公司

上海市长宁区临虹路289号3号楼芯讯通总部大楼 电话: 86-21-31575100 技术支持邮箱: support@simcom.com 官网: www.simcom.com

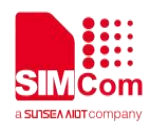

| 名称: | A76XX系列_云平台协议_应用文档 |
|-----|--------------------|
| 版本: | 1.01               |
| 日期: | 2021.07.02         |
| 状态: | 已发布                |

### 版权声明

本手册包含芯讯通无线科技(上海)有限公司(简称:芯讯通)的技术信息。除非经芯讯通书面许可,任何 单位和个人不得擅自摘抄、复制本手册内容的部分或全部,并不得以任何形式传播,违反者将被追究法律责 任。对技术信息涉及的专利、实用新型或者外观设计等知识产权,芯讯通保留一切权利。芯讯通有权在不通 知的情况下随时更新本手册的具体内容。

本手册版权属于芯讯通,任何人未经我公司书面同意进行复制、引用或者修改本手册都将承担法律责任。

#### 芯讯通无线科技(上海)有限公司

上海市长宁区临虹路 289 号 3 号楼芯讯通总部大楼 电话: 86-21-31575100 邮箱: simcom@simcom.com 官网: www.simcom.com

#### 了解更多资料,请点击以下链接:

http://cn.simcom.com/download/list-230-cn.html

#### 技术支持,请点击以下链接:

<u>http://cn.simcom.com/ask/index-cn.html</u>或发送邮件至 <u>support@simcom.com</u>

版权所有 © 芯讯通无线科技(上海)有限公司 2021, 保留一切权利。

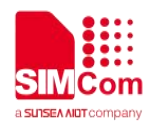

关于文档

### 版本历史

| 版本    | 日期         | 作者  | 备注                                                                                                    |
|-------|------------|-----|----------------------------------------------------------------------------------------------------|
| V1.00 | 2020.11.18 | 陶佳  | 第一版                                                                                                    |
| V1.01 | 2020.12.09 | 徐文东 | <ul><li>3.2 更改 onenet 参数设置方式</li><li>4.1.2 添加腾讯云一键连接备注</li><li>4.2 添加 onenet 连接备注和 example 参数</li></ul> |
|       | 2021.05.14 | 杨春艳 | 将版本信息中文部分替换成英文                                                                                          |

## 适用范围

本文档适用于 A7600 系列,包括 A7600XX-XXXX, A5360E 和 A7670X 等型号。

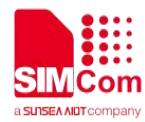

目录

| 版  | 权声明             |    |
|----|-----------------|----|
| 关于 | 于文档             |    |
|    | 版本历史            |    |
|    | 适用范围            |    |
| 目  | 录               |    |
| 1  | 介绍              |    |
|    | 1.1 本文目的        |    |
|    | 1.2 参考文档        |    |
|    | 1.3 术语和缩写       | 4  |
| 2  | MQTT(S)的 AT 指令  |    |
| 3  | 从云端莽取连接参数       | 6  |
| •  | 3.1 腾讯云         | 6  |
|    | 3.2 移动云         |    |
|    | 3.3 电信云         |    |
|    | 3.4 阿里云         |    |
| 4  | 云平台应用实例         | 16 |
|    | 4.1 腾讯云         |    |
|    | 4.1.1 标准指令连接腾讯云 |    |
|    | 4.1.2 一键连接腾讯云   |    |
|    | 4.2 移动云         |    |
|    | 4.2.1 标准指令连接移动云 |    |
|    | 4.2.2 一键连接移动云   |    |
|    | 4.3 电信云         |    |
|    | 4.3.1 标准指令连接电信云 |    |
|    | 4.3.2 一键连接电信云   | 21 |
|    | 4.4 阿里云         |    |
|    | 4.4.1 标准指令连接阿里云 |    |
|    | 4.4.2 一键连接阿里云   |    |

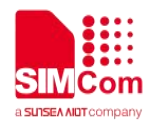

## \_\_\_1 介绍

## 1.1 本文目的

基于 AT 指令手册扩展,本文主要介绍 MQTT 应用连接不同云平台。 参考此应用文档,开发者可以很快理解并快速开发相关业务。

### 1.2 参考文档

[1] A76XX Series\_AT Command Manual

## 1.3 术语和缩写

| 缩写   | 描述                                  |
|------|-------------------------------------|
| SSL  | Secure Sockets Layer                |
| PDP  | Packet Data Protocol                |
| MQTT | Message Queuing Telemetry Transport |
|      |                                     |

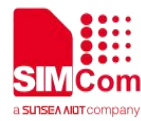

## \_\_\_\_2 MQTT(S)的 AT 指令

| 命令                 | 描述                                          |
|--------------------|---------------------------------------------|
| AT+CMQTTSTART      | Start MQTT service                          |
| AT+CMQTTSTOP       | Stop MQTT service                           |
| AT+CMQTTACCQ       | Acquire a client                            |
| AT+CMQTTREL        | Release a client                            |
| AT+CMQTTSSLCFG     | Set the SSL context (only for SSL/TLS MQTT) |
| AT+CMQTTWILLTOPIC  | Input the topic of will message             |
| AT+CMQTTWILLMSG    | Input the will message                      |
| AT+CMQTTCONNECT    | Connect to MQTT server                      |
| AT+CMQTTDISC       | Disconnect from server                      |
| AT+CMQTTTOPIC      | Input the topic of publish message          |
| AT+CMQTTPAYLOAD    | Input the publish message                   |
| AT+CMQTTPUB        | Publish a message to server                 |
| AT+CMQTTSUBTOPIC   | Input the topic of subscribe message        |
| AT+CMQTTSUB        | Subscribe a message to server               |
| AT+CMQTTUNSUBTOPIC | Input the topic of unsubscribe message      |
| AT+CMQTTUNSUB      | Unsubscribe a message to server             |
| AT+CMQTTCFG        | Configure the MQTT Context                  |

更多的 AT 指令信息,请参考"A76XX Series\_AT Command Manual".

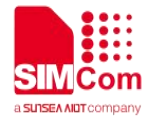

## 3 从云端获取连接参数

## 3.1腾讯云

| San 時讯云 🛛 💩                                  | 云产品 🖌 📄 网站 | 备案 +                       |        | 59                  |        | 殷助 服务支持 <b>↓   费用 ↓</b> | 🧕 АВАВ ~ |
|----------------------------------------------|------------|----------------------------|--------|---------------------|--------|-------------------------|----------|
| ← 物联网开发平台<br>ASR1601                         | 产品开发 / sin | ncom_tencent               |        |                     |        |                         | 使用指南 🖸   |
| 开发中心                                         | ✓ 数据模板     | > 🕑 设备开发 >                 | 交互开发   | 4 <b>设备调试</b>       | > (5)  | 批量投产                    |          |
| 🏚 产品开发                                       | cxvcxv     |                            |        |                     |        |                         |          |
| (i) 应用开发                                     |            |                            |        |                     |        |                         |          |
| 11 数据开发                                      | 设备信息       | 设备属性 设备日志 设备               | 事件 设备  | 行为 设备上下线日志          | 任线调试 打 | 展信息 设备调试日志              | - 1      |
| 服务中心                                         | 设备信息       |                            |        |                     |        |                         | - 1      |
| ③ 固件升级                                       | 设备名称       | cxvcxv 🖻                   | 所属产品   | simcom_tencent      | 设备创建时间 | 2020-08-20 13:25:15     |          |
| 🖻 量产管理                                       | 设备密钥       | +OFD4uq+I+PtTxypN0yiEg== 🖻 | 产品ID   | B8KY2ENZ58 🛅        | 设备状态   | 离线                      |          |
| □ 网络管理 ~~~~~~~~~~~~~~~~~~~~~~~~~~~~~~~~~~~~  | 激活时间       | 2020-08-20 15:33:43        | 最后上线时间 | 2020-08-24 13:44:09 | 固件版本   |                         |          |
| ◆ 数据同步                                       |            |                            |        |                     |        |                         |          |
| ᢙ 运营分析 ~ ~ ~ ~ ~ ~ ~ ~ ~ ~ ~ ~ ~ ~ ~ ~ ~ ~ ~ | 标签信息       |                            |        |                     |        |                         | 编辑       |
| <b>9</b> 语音技能                                |            | T+=/////                   |        |                     |        |                         | -        |
|                                              | 1-10-8:20  | T KEAM- H                  |        |                     |        |                         |          |

腾讯云的设备界面,按照上图中的各项参数可以获取连接所需要的参数

| Tencent cloud |                                                            |
|---------------|------------------------------------------------------------|
| productID     | 设备界面的产品 ID:                                                |
| productio     | B8KY2ENZ58                                                 |
| doviconamo    | 设备界面的设备名称:                                                 |
| uevicename    | схисхи                                                     |
| devicesecret  | 设备界面的设备密钥:                                                 |
|               | +OFD4uq+I+PtTxypN0yiEg==                                   |
| aliantID      | productkey + devicename:                                   |
| Clientid      | B8KY2ENZ58cxvcxv                                           |
| 1100800000    | productkey + devicename + SDKAppID + connid+expiry:        |
| username      | B8KY2ENZ58cxvcxv;12010126;OL1VU;1599552695                 |
| nacoword      | token;hmac 签名方法:                                           |
| password      | 4e05c256447545b35d6a48bc6636f7a58c05ae8f;hmacsha1          |
| . uel         | url 构造:tcp:// productkey.iotcloud.tencentdevices.com:1883: |
| un            | tcp://B8KY2ENZ58.iotcloud.tencentdevices.com:1883          |

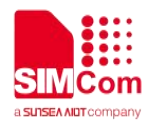

表格中的 username 和 password 可以由腾讯提供的生成小工具生成,工具网址如下: https://iot-public-resource-1256872341.cos.ap-guangzhou.myqcloud.com/password%E7%94%9F%E6%88

%90%E5%B7%A5%E5%85%B7TencentIoT.zip? ga=1.94821276.1254222481.1572570156

可以参考下图使用:

| ProductID:    | B8KY2ENZ58                                        |
|---------------|---------------------------------------------------|
| DeviceName:   | cxvcxv                                            |
| DeviceSceret: | +OFD4uq+1+PtTxypN0yiEg==                          |
| Hmac绛惧悕绠楁硶:   | HMAC-SHA1                                         |
|               | Generate                                          |
| 锛�            |                                                   |
|               |                                                   |
| UserName:     | B8KY2ENZ58cxvcxv;12010126;0L1VU;1599552695        |
| Password:     | 4e05c256447545b35d6a48bc6636f7a58c05ae8f;hmacsha1 |
|               |                                                   |
| 按照上图获取各项参     | 数成功过后可以按照标准的 MQTT 协议接入,具体连接请参考第4章的示例              |
| 3.2移动云        |                                                   |
|               |                                                   |

## 3.2移动云

| ← → C ♠ https://d | ppen.iot.10086.cn/develop/mqtts/product/#/gen | eral?pid=367735  |                   |                  |                 | \$              | Θ:               |
|-------------------|-----------------------------------------------|------------------|-------------------|------------------|-----------------|-----------------|------------------|
| 🗰 应用 📸 百度一下, 你就知  | 道 🕖 【新提醒】《TCP/IP 🌓 https://e.m.jd.com/        | C SSL/TLS协议详解(下) | FM HTTP状态码: 207 Ⅳ | C (2条消息)HTTP CHU | ASR Customer Si | apr             | »                |
|                   | MQTT物联网套件                                     |                  | 我的工单              | 费用中心             | 文档中心            |                 | $\boxtimes$      |
| 产品概况              | 产品概况?                                         |                  |                   |                  |                 |                 |                  |
|                   |                                               |                  |                   |                  |                 |                 |                  |
| ▶ 数据流模板           | Simcom_ASR<br>其它编辑详情                          | 产品ID<br>367735   | 用户ID<br>20274:    | acces            | ss_key ⊘        | 设备接入协议<br>MOTTS | A                |
| 三 消息代理            |                                               |                  |                   | -                |                 |                 | ~_<br>           |
| ② 规则引擎            | 当前在线设备                                        |                  |                   |                  |                 |                 | <b>ار</b> ا<br>ا |

Onenet 连接 MQTT 套件:

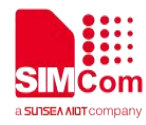

| $\odot$    | OneNET    | MQTT物联网套件           |                                   |                   |          | 我的工单  |
|------------|-----------|---------------------|-----------------------------------|-------------------|----------|-------|
| ŵ          | -<br>产品概况 | 设备列表 – 设备详情 [as     | r_1601]?                          |                   |          |       |
| ≡          | 设备列表      | 设备详情 数据法            | 流展示 在线记录                          | 设备镜像              |          |       |
| N          | 数据流模板     |                     |                                   |                   |          |       |
| N          | 消息代理      | asr_1601            | 离线 编辑                             |                   |          |       |
| ୍ତ         | 规则引擎      | 设备ID 620            | 566067 复制                         |                   |          |       |
| ā          | 消息队列MQ    | 创建时间 202            | 0-08-21 15:41:19 复制               |                   | der skul |       |
| 88         | 应用管理      | Key ceu<br>设备描述 dsa | Januun y Kzoyn+ZL283 y GSeoj<br>d | Vni+tn/v2nmBrfGl= | 复制       | 更换key |
| <u>- x</u> | 日志查询      |                     |                                   |                   |          |       |

onenet 的设备界面,按照上图中的各项参数可以获取连接所需要的参数。

| Onenet       |                                                                                                    |
|--------------|----------------------------------------------------------------------------------------------------|
| ProductID    | 产品概况的产品 ID:<br>367735                                                                                                    |
| devicename   | 设备详情界面的设备名称:<br>asr_1601                                                                                                    |
| devicesecret | 设备详情界面的设备密钥:<br>ceu9anCCNYKZcYh+ZL283YGSeojVhi+tn7v2nmBrfGl=                                                                                                    |
| clientID     | devicename:<br>asr_1601                                                                                                    |
| username     | productkey:<br>367735                                                                                                    |
| password     | token:<br>version=2018-10-31&res=products%2F367735%2Fdevices%2Fasr_1601&et=<br>2020-08-21<br>15:41:19&method=sha1&sign=H0xFBRcTj7bRTQyN2X1IYn56d3s%3D                                                                                                    |
| url          | tcp://183.230.40.96:1883                                                                                                    |
| et           | 访问过期时间 expirationTime, unix 时间(根据 onenet 最新文档)<br>当一次访问参数中的 et 时间小于当前时间时,平台会认为访问参数过期从而拒绝该<br>访问,推荐用户将时间增加至一年后,举例:当前时间戳:1607477562(2020-12-09<br>09:32:42)真正放到生成 token 工具中去的时间戳如下(时间戳转换网站:<br>https://tool.lu/timestamp/):<br>1639013562(2021-12-09 09:32:42) |
| res          | products/ productkey /devices/ devicename:<br>products/367735/devices/asr_1601                                                                                                    |

表格中的 username 和 password 可以由 onenet 提供的生成小工具生成,工具网址如下:

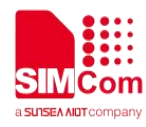

我的工单

费用中心

https://open.iot.10086.cn/doc/mgtt/book/manual/auth/tool.html

可以参考下图使用:

| es:                        | products/367735/devic                          | es/asr_1601                        |                             | Generate     |
|----------------------------|------------------------------------------------|------------------------------------|-----------------------------|--------------|
| t:                         | 1639013562                                     |                                    |                             |              |
| ey:                        | ceu9anCCNYKZcYh+ZL                             | 283YGSeojVhi+tni                   | 7v2nmBrfGI=                 |              |
| nethod:                    | sha1 v                                         | version:                           | 2018-10-31                  |              |
| /ersion=201<br>13562&metho | 8-10-31&res=products%<br>d=sha1&sign=x5juj%2B6 | 82F367735%2Fdev<br>8Y4yFjIrbSopFdt | vices%2Fasr_1<br>sLM01w%3D  | 601&et=16390 |
| ersion=201<br>3562&metho   | 8-10-31&res=products%<br>d=sha1&sign=x5juj%2B6 | %2F367735%2Fde∨<br>ôY4yFjIrbSopFdt | vices%2Fasr_1<br>:sLM01w%3D | 601&et=16390 |
| /ersion=201<br>3562&metho  | 8-10-31&res=products%<br>d=sha1&sign=x5juj%2B6 | 62F367735%2Fdev<br>8Y4yFjIrbSopFdt | vices%2Fasr_1<br>:sLM01w%3D | 601&et=16390 |

按照上图获取各项参数成功之后可以按照标准的 MQTT 协议接入,具体连接请参考第4章的示例

#### Onenet 连接 Studio 平台:

台首页 🔷 全部产品服务

| 设备详情提供设备基础信息及物模型和<br>目 查看文档             | 目天数据(包括设备属性功能记录、事件记录及操          | (作记录) 查询; 问时, 半台提供设备日志查   | 间和在线调试功能 |
|-----------------------------------------|---------------------------------|---------------------------|----------|
| 设备信息 </th <th></th> <th></th> <th></th> |                                 |                           |          |
| 设备所属产品: A7670CDTU 详情                    | 所属产品ID: CziuVBa4l9 复制           |                           |          |
| 设备节点类型:直连设备                             | IP地址: 192.168.126.106           | 设备状态: 😑 离线                |          |
| 最近在线时间: 2021-05-17 16:15:57             | 设备创建时间: 2021-05-17 13:45:47     | 激活时间: 2021-05-17 15:39:07 |          |
| 收起へ                                     |                                 |                           |          |
| 设备密钥: n41td2MVH/cfpamVL/U12             | ynr7a+9D+EXk1NZl0Uj4VM= 复制 / 更新 | IMEI: -                   | IMSI: -  |
| PSK: -                                  |                                 | Auth_Code: -              |          |
| 设备描述: -                                 |                                 |                           |          |
| 位置信息: -                                 |                                 |                           |          |

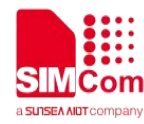

onenet 的设备界面,按照上图中的各项参数可以获取连接所需要的参数。

| Onenet       |                                                                                                    |
|--------------|----------------------------------------------------------------------------------------------------|
| ProductID    | 所属产品 ID:<br>CziuVBa4l9                                                                                                    |
| devicename   | 设备详情界面的设备名称:<br>A7670cTEST                                                                                                    |
| devicesecret | 设备详情界面的设备密钥:<br>n41td2MVH/cfpamVL/U12ynr7a+9D+EXk1NZI0Uj4VM=                                                                                                    |
| clientID     | devicename:<br>A7670cTEST                                                                                                    |
| username     | productkey:<br>CziuVBa4I9                                                                                                    |
| password     | token:<br>version=2018-10-31&res=products%2FCziuVBa4I9%2Fdevices%2FA7670cT<br>EST&et=1779001591&method=sha1&sign=6eIDoDq8K9I4FWW8JiqaXI5UAIc<br>%3D                                                                                                    |
| url          | tcp://218.201.45.7:1883                                                                                                    |
| et           | 访问过期时间 expirationTime, unix 时间(根据 onenet 最新文档)<br>当一次访问参数中的 et 时间小于当前时间时,平台会认为访问参数过期从而拒绝该<br>访问,推荐用户将时间增加至一年后,举例:当前时间戳:1607477562(2020-12-09<br>09:32:42)真正放到生成 token 工具中去的时间戳如下(时间戳转换网站:<br>https://tool.lu/timestamp/):<br>1779001591(2026-05-1715:06:31) |
| res          | products/ productkey /devices/ devicename:<br>products/CziuVBa4I9/devices/A7670cTEST                                                                                                    |

表格中的 username 和 password 可以由 onenet 提供的生成小工具生成,工具网址如下: <u>https://open.iot.10086.cn/doc/mgtt/book/manual/auth/tool.html</u>

可以参考下图使用:

| res:                                  | products/CziuVBa4I9/devices/A7670cTEST |                         |                                              | Generate                                     |                   |
|---------------------------------------|----------------------------------------|-------------------------|----------------------------------------------|----------------------------------------------|-------------------|
| et:                                   | 1779001591                             | 1779001591              |                                              |                                              |                   |
| key:                                  | n41td2MVH/d                            | fpamVL/U                | J12ynr7a+9D+EX                               | k1NZl0Uj4VM                                  |                   |
| method:                               |                                        |                         |                                              | 2010 10 21                                   |                   |
| method:<br>version=201<br>=1779001591 | sha1<br>8-10-31&res=p<br>&method=sha1& | voroducts%<br>tsign=6el | Version:<br>2FCziuWBa4I9%2<br>DoDq8K9I4FWW8J | 2018-10-31<br>2Fdevices%2FA<br>FigaX15UAIc%3 | 17670cTEST&e<br>D |
| method:<br>version=201<br>=1779001591 | sha1<br>8-10-31&res=p<br>&method=sha18 | voroducts%<br>isign=6el | Version:<br>2FCziuWBa4I9%2<br>DoDq8K9I4FWW8J | 2018-10-31<br>2Fdevices%2FA<br>FiqaX15UAIc%3 | .7670cTEST&e<br>D |

按照上图获取各项参数成功之后可以按照标准的 MQTT 协议接入,具体连接请参考第4章的示例

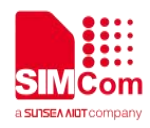

## 3.3电信云

| OWing     |                 |                  | │ 费用管理 │ 企业管理           | 工单管理     | simcom_asrff     | jieł – 🧧 | simcom_asr |
|-----------|-----------------|------------------|-------------------------|----------|------------------|----------|------------|
| 开发向导      | ^<br>✓ MOTT     | **               |                         |          |                  |          |            |
| 产品中心      | X WIGTT         | 単有り              | 、业信息 ×                  |          |                  |          |            |
| 分组管理      | 产品概况  服务定义      | 设备编号 1           |                         | 指令下发日    | 志订阅管理            |          |            |
| 设备标签      | 请输入设备名称、设备ID、设备 | 设备ID 100931661   |                         | 导入模板下载   | ● 添加设备           | 批量删除     | 导入         |
| 机卡管理      | □ 设备名称          | 通信协议 MQTT        |                         | 线时间      | 最后离线时间           | 状态       | 操作         |
| MQ消息推送    | simcom 1        | 认证方式 特征串认证       |                         | 31 15:28 | 2020-08-31 15:30 | 已激活 ●    |            |
| 规则引擎      |                 | 特征串 VJJf0tFfqqtt | 31Tu3npE96iraL24NZPz9Qn |          |                  |          |            |
| 应用管理      |                 | bF1Zzo7k4        |                         | 〉前       | 注 1 页            |          |            |
| 边缘计算    ~ |                 | 下载               | 取消                      |          |                  |          |            |
| 数据分析 ~    |                 |                  |                         |          |                  |          |            |
| TWing 的讨  | 设备界面,按照上图中的     | 的各项参数可以获         | 取连接所需要的                 | 参数。      |                  | O        |            |

| TWing        |                                                              |
|--------------|--------------------------------------------------------------|
| Productid    | 设备 ID:<br>100931661                                          |
| devicename   | 设备详情界面的设备名称:<br>simcom                                       |
| devicesecret | 特征串:<br>VJJf0tFfqqtB1Tu3npE96iraL24NZPz9QnbF1Zzo7k4          |
| clientID     | productkey:<br>100931661                                     |
| username     | devicename:<br>simcom                                        |
| password     | devicesecret:<br>VJJf0tFfqqtB1Tu3npE96iraL24NZPz9QnbF1Zzo7k4 |
| url          | tcp://mqtt.ctwing.cn:1883                                    |

按照上图获取各项参数成功过后可以按照标准的 MQTT 协议接入,具体连接请参考第4章的示例。

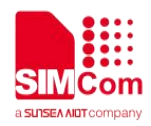

### 3.4阿里云

标准 AT 指令连接阿里云:

根据阿里云物联网平台获取的参数在 AliYun 配置工具中获取连接阿里云的连接域名 server\_addr, Cliendld, Username 和 Password 参数

| Aliauth      |                                              |  |  |  |
|--------------|----------------------------------------------|--|--|--|
| productkey   | 阿里云获取                                        |  |  |  |
| devicename   | 阿里云获取                                        |  |  |  |
| devicesecret | 阿里云获取                                        |  |  |  |
| TTT AliYun西  | 2署. made by:梦回唐朝@派特由子 — X                    |  |  |  |
| <u>C</u> ) o |                                              |  |  |  |
|              | 三元组一键粘贴                                      |  |  |  |
| Region       | nld: 华东2 ~                                   |  |  |  |
| Produ        | ctKey:1vCvRVEkjW                             |  |  |  |
| Device       | eNameFUnAEhu4CI                              |  |  |  |
| Device       | eSecre53VxyGT9PD                             |  |  |  |
| TimeS        | tamp                                         |  |  |  |
| Client       | Id: JFUnAEhu4CI                              |  |  |  |
| Secure       | emodeTCP直连 ~                                 |  |  |  |
| Metho        | od: hmacsha1 ~                               |  |  |  |
| 阿里云连接        | 6参数输出                                        |  |  |  |
| 连接垣          | 戊名a1vCvRVEkjW.iot-as-mqtt.cn-shangh          |  |  |  |
| Client       | ClientId H8dvy5aewUFUnAEhu4CI securemode=3   |  |  |  |
| Usern        | amH8dvy5aewUFUnAEhu4CI&a1vCvRVEkjW           |  |  |  |
| Passw        | or(E54DCD2881657922822D4BE5A <u>C8BC1E43</u> |  |  |  |
| clien        | tIdH8dvv5aewUFUnAEhu4CIdeviceN 生成            |  |  |  |

第一步:初始化流程 AT+CPIN? +CPIN:READY AT+CSQ +CSQ:21,99 AT+CPSI? +CPSI:LTE,Online,460-00,0x333C,60789825,180,EUTRAN-BAND40,38950,5,0,28,46,46,27 AT+CGREG? +CGREG:0,1

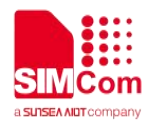

| 第二步:连接流程                                                                                                    |              |
|----------------------------------------------------------------------------------------------------|--------------|
| AT+CMQTTSTART                                                                                                    |              |
| +CMQTTSTART: 0                                                                                                    |              |
| AT+CMQTTACCQ =0,"sC06sxOBjWOMvIRQJcn7 securemode=3,signmethod=hmacsha1 "                                                                                                    |              |
| OK                                                                                                    |              |
| AT+CMQTTCONNECT=0,"tcp://a1uWpfXtJIY.iot-as-mqtt.cn-shanghai.aliyuncs.com:1883",60,1,                                                                                                    | "sC06sxOBjWC |
| MvIRQJcn7&a1uWpfXtJIY","EAEB35B0F84352ED216642CFD2D90DC703AB3972"                                                                                                    |              |
| +CMQTTCONNECT: 0,0                                                                                                    |              |
| 第三步:订阅                                                                                                    |              |
| AT+CMQTTSUB=0,42,1,1 //注意: 0 是 <client index="">, 42 是主题长度,出现提示符&gt;之后</client>                                                                                                    | ,输入:         |
| 1uWpfXtJIY/sC06sxOBjWOMvIRQJcn7/user/get                                                                                                    |              |
|                                                                                                    |              |
| AT+CMQTTSUB=0,42,1,1<br>>/aluWpfXtJ1Y/sC06sxOBjWOMv1RQJcn7/user/get<br>OK                                                                                                    |              |
| +CMQTTSUB: 0,0 订阅成功                                                                                                    |              |
| +CMQTTRXSTART: 0, 42, 4                                                                                                    |              |
| +CMQTTRXTOPIC: 0,42<br>/aluWpfXtTIY/sC06sx0BjW0Mv1RQTcn7/user/get                                                                                                    |              |
| +CMQTTRXPAYLOAD: 0,4<br>1111<br>接收到4字节消息                                                                                                    |              |
| +CMQTTRXEND: 0                                                                                                    |              |
|                                                                                                    |              |
|                                                                                                    |              |
|                                                                                                    |              |
| 第四步:发布消息                                                                                                    |              |
| AT+CMQTTTOPIC=0,42 //注意主题长度                                                                                                    |              |
| 出现提示符>之后,输入:                                                                                                    |              |
| /a1uWpfXtJIY/sC06sxOBjWOMvIRQJcn7/user/123                                                                                                    |              |
| AT+CMQTTPAYLOAD=0,60                                                                                                    |              |
| 出现提示符>之后,输入                                                                                                    |              |
| 0123456789012345678901234567890123456789012345678901234666666                                                                                                    |              |
| AT+CMQTTPUB=0,1,60                                                                                                    |              |
| +CMQTTPUB: 0,0                                                                                                    |              |
| AT+CMQTTTOPIC=0,42<br>>/a1uWpfXtJ1Y/sC06sx0BjW0Mv1RQJcn7/user/123<br>MAT+CMQTTPAVLOAD=0_60<br>>0123456789012345678901234567890123456789012345678901234666666<br>输入发布内容<br>MAT+CMQTTPIB=0.1.60 |              |
|                                                                                                    |              |
| +CMQTTPUB: 0,0 反仲涓思到版务器队切                                                                                                    |              |

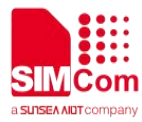

|                | 上海) *                                                                                 |                                                                                                 |
|----------------|---------------------------------------------------------------------------------------|-------------------------------------------------------------------------------------------------|
| 物联网平台          | 物解码平台 / 监控语律 / 日志服务                                                                   |                                                                                                 |
| 觀览             | 日志服务                                                                                  |                                                                                                 |
| 设备管理 🗸 🗸       | 产品: 7600時式 ~                                                                          |                                                                                                 |
| 规则引擎           | 设备行为分析 物模型数据分析 上行消息分析 下行消息分析                                                          |                                                                                                 |
| 监控运维           | 谐输入DeviceName Q 谐振入Messa                                                              | ✓ et                                                                                            |
| 实时监控           | 些信/FIF                                                                                |                                                                                                 |
| 运進大盘           | 时间 MessagelD Devin MessagelD 1214373                                                  | 324549928448 展制 状态 @                                                                            |
| 日志服务           | 2020/01/07 10:28:57.202 1214373324549928448 sC06. Topic /a1uWpi                       | XtJIY/sC06sxO8jWOMvIRQJcn7/user/123 200                                                         |
| 固件升级           | 2020/01/07 10:15:58.763 1214370059539995136 gC06 时间 2020/01                           | /07 10:28:57 200                                                                                |
| 远程配置           | 2020/01/07 10:01:55.038 1214366520709391872 sC06 内容 Text (UTF-8) > 012345/<br>8901234 | 78901234567890123456789012345678901234567<br>666666 200 [12] [12] [12] [12] [12] [12] [12] [12] |
| 边缘计算 🗸 🗸       | 2020/01/07 09:59:23.281 1214365684156552704 sC06                                      | 200                                                                                             |
| 视频服务 🗸         |                                                                                       | 关闭                                                                                              |
| loT Studio 🗸 🗸 |                                                                                       |                                                                                                 |
| 数据分析 🗸 🗸       |                                                                                       |                                                                                                 |
| 应用托管 >>        |                                                                                       |                                                                                                 |
| 实例管理           |                                                                                       |                                                                                                 |
| 产品文档           |                                                                                       |                                                                                                 |
|                |                                                                                       |                                                                                                 |

前面讲述的是 MQTT 标准 AT 指令连接阿里云服务器, ASR 平台提供 CMQTTCFG 指令一键连接阿里云 服务器, 客户连接阿里云服务器以后, 只需要根据需求进行 publish 和 subscribe 即可。

#### 第一步:初始化流程

AT+CPIN? AT+CSQ AT+CPSI? +CPSI: LTE,Online,460-00,0x333C,60789825,180,EUTRAN-BAND40,38950,5,0,28,46,46,27 AT+CGREG? +CGREG: 0,1

第二步:一键连接阿里云服务器

at+cmqttcfg="aliauth",0,"a1uWpfXtJIY","sC06sxOBjWOMvIRQJcn7","yRMPnSW2bMBBXTgjj5Fr9kwXvVxt xeRC"

ok

第三步:订阅

AT+CMQTTSUB=0,42,1,1 //注意: 0 是<client\_index>, 42 是主题长度,出现提示符>之后,输入: 1uWpfXtJIY/sC06sxOBjWOMvIRQJcn7/user/get

第四步:发布消息 AT+CMQTTTOPIC=0,42 //注意主题长度 出现提示符>之后,输入: /a1uWpfXtJIY/sC06sxOBjWOMvIRQJcn7/user/123

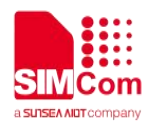

AT+CMQTTPAYLOAD=0,60 出现提示符>之后,输入 01234567890123456789012345678901234567890123466666 AT+CMQTTPUB=0,1,60 +CMQTTPUB: 0,0

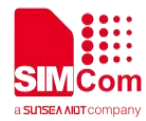

## 4 云平台应用实例

#### 4.1腾讯云

4.1.1 标准指令连接腾讯云

//标准指令连接腾讯云 AT+CMQTTSTART //开启 MQTT 服务, 激活 PDP OK +CMQTTSTART: 0 AT+CMQTTACCQ=0,"B8KY2ENZ58cxvcxv",0 //选定客户端链路 OK AT+CMQTTCONNECT=0,"tcp://B8KY2ENZ58.io //连接至 MQTT 服务器 tcloud.tencentdevices.com:1883",60,1,"B8KY2 ENZ58cxvcxv;12010126;OL1VU;1599552695"," 4e05c256447545b35d6a48bc6636f7a58c05ae8f ;hmacsha1" OK +CMQTTCONNECT: 0,0 AT+CMQTTDISC=0,120 //从服务器断开 OK +CMQTTDISC: 0,0 AT+CMQTTREL=0 //释放客户端连接 OK AT+CMQTTSTOP //停止 MQTT 服务 OK +CMQTTSTOP: 0

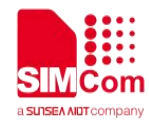

#### 4.1.2 一键连接腾讯云

由于腾讯云需要时间戳去判断服务是否过期,需要在进行一键连接之前请使用 AT+CCLK?判断模块是否

校时,在校时成功后再进行连接操作,具体校时可以参考 ATC 文档中 NTP 的使用方法

| //一键连接腾讯云                                                                                      |                           |
|------------------------------------------------------------------------------------------------|---------------------------|
| AT+CMQTTSTART<br>OK                                                                            | //开启 MQTT 服务, 激活 PDP      |
| +CMQTTSTART: 0<br>AT+CMQTTCFG="tencent",0,"B8KY2ENZ58","<br>cxvcxv","+OFD4uq+I+PtTxypN0yiEg==" | //一键连接服务器(使用的参数请参考第三章)    |
| AT+CMQTTDISC=0,120<br>OK                                                                       | //从服务器断开                  |
| +CMQTTDISC: 0,0<br>AT+CMQTTREL=0<br>OK<br>AT+CMQTTSTOP<br>OK                                   | //释放客户端连接<br>//停止 MQTT 服务 |
| +CMQTTSTOP: 0                                                                                  |                           |

4.2移动云

#### 4.2.1 标准指令连接移动云

由于 OneNet 需要特定版本的 MQTT 所以在用标准连接前需要使用 AT+CMQTTCFG="version",0,4 配

置为 3.1.1 版本。一键连接方面版本已配置好,不用进一步配置。

//标准指令连接 ONENET

AT+CMQTTSTART

//开启 MQTT 服务,激活 PDP

www.simcom.com

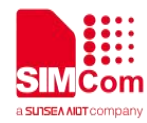

#### ΟΚ

| +CMQTTSTART: 0                                                                                                    |                     |
|----------------------------------------------------------------------------------------------------|---------------------|
| AT+CMQTTACCQ=0,"asr_1601",0                                                                                                    | //选定客户端链路           |
| OK                                                                                                    |                     |
| AT+CMQTTCFG="version",0,4                                                                                                    | //配置 MQTT 版本为 3.1.1 |
| OK                                                                                                    |                     |
| AT+CMQTTCONNECT=0,"tcp://183.230.40.96:1<br>883",60,1,"367735","version=2018-10-31&res=<br>products%2F367735%2Fdevices%2Fasr_1601<br>&et=1639013562&method=sha1&sign=x5juj%2<br>B6Y4yFjIrbSopFdtsLMO1w%3D " | //连接至 MQTT 服务器      |
| ок                                                                                                    |                     |
| +CMQTTCONNECT: 0,0                                                                                                    |                     |
| AT+CMQTTDISC=0,120                                                                                                    | //从服务器断开            |
| OK                                                                                                    |                     |
| +CMQTTDISC: 0,0                                                                                                    |                     |
| AT+CMQTTREL=0                                                                                                    | //释放客户端连接           |
| OK                                                                                                    |                     |
| AT+CMQTTSTOP<br>OK                                                                                                    | //停止 MQTT 服务        |
| +CMQTTSTOP: 0                                                                                                    |                     |
|                                                                                                    |                     |
| //标准指令连接 ONENET STUDIO                                                                                                    |                     |
| AT+CMQTTSTART<br>OK                                                                                                    | //开启 MQTT 服务,激活 PDP |
| +CMQTTSTART: 0                                                                                                    |                     |
| AT+CMQTTACCQ=0,"A7670cTEST",0                                                                                                    | //选定客户端链路           |
| ОК                                                                                                    |                     |
| AT+CMQTTCFG="version",0,4                                                                                                    | //配置 MQTT 版本为 3.1.1 |
| OK                                                                                                    |                     |
| AT+CMQTTCONNECT=0,"                                                                                                    | //连接至 MQTT 服务器      |
| tcp://218.201.45.7:1883",60,1,"CziuVBa4I9","ve<br>rsion=2018-10-31&res=products%2FCziuVBa4I<br>9%2Edevices%2FA7670cTEST&et=1779001591                                                                       |                     |
|                                                                                                    |                     |

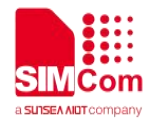

#### &method=sha1&sign=6eIDoDq8K9I4FWW8Jiq aXI5UAIc%3D"

ΟΚ

```
+CMQTTCONNECT: 0,0
AT+CMQTTDISC=0,120
OK
```

//从服务器断开

```
+CMQTTDISC: 0,0
AT+CMQTTREL=0
OK
AT+CMQTTSTOP
OK
```

```
//释放客户端连接
```

//停止 MQTT 服务

+CMQTTSTOP: 0

#### 4.2.2 一键连接移动云

由于 OneNet 需要时间戳去判断服务是否过期,需要在进行一键连接之前请使用 AT+CCLK?判断模块是 否校时,在校时成功后再进行连接操作,具体校时可以参考 ATC 文档中 NTP 的使用方法

| //一键连接 ONENET                                                                                                    |                           |
|----------------------------------------------------------------------------------------------------|---------------------------|
| AT+CMQTTSTART<br>OK                                                                                                 | //开启 MQTT 服务, 激活 PDP      |
| +CMQTTSTART: 0<br>AT+CMQTTCFG="onenet",0,"367735","asr_16<br>01","ceu9anCCNYKZcYh+ZL283YGSeojVhi+tn<br>7v2nmBrfGI=" | //一键连接服务器(使用的参数请参考第三章)    |
| OK<br>AT+CMQTTDISC=0,120<br>OK                                                                                      | //从服务器断开                  |
| +CMQTTDISC: 0,0<br>AT+CMQTTREL=0<br>OK<br>AT+CMQTTSTOP<br>OK                                                        | //释放客户端连接<br>//停止 MQTT 服务 |
| +CMQTTSTOP: 0                                                                                                    |                           |

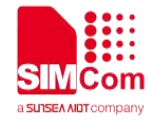

## //一键连接 ONENET STUDIO AT+CMQTTSTART //开启 MQTT 服务, 激活 PDP OK +CMQTTSTART: 0 AT+CMQTTCFG="onenet\_studio",0,"CziuVBa4 //一键连接服务器(使用的参数请参考第三章) I9","A7670cTEST","n41td2MVH/cfpamVL/U12y nr7a+9D+EXk1NZI0Uj4VM=" OK AT+CMQTTDISC=0,120 //从服务器断开 OK +CMQTTDISC: 0,0 AT+CMQTTREL=0 //释放客户端连接 OK AT+CMQTTSTOP //停止 MQTT 服务 OK +CMQTTSTOP: 0 4.3电信云 4.3.1 标准指令连接电信云 //标准指令连接 TWING AT+CMQTTSTART //开启 MQTT 服务, 激活 PDP OK +CMQTTSTART: 0 AT+CMQTTACCQ=0,"100931661",0 //选定客户端链路 OK AT+CMQTTCONNECT=0,"tcp://mqtt.ctwing.cn: //连接至 MQTT 服务器 1883",60,1,"simcom","VJJf0tFfqqtB1Tu3npE96 iraL24NZPz9QnbF1Zzo7k4" OK

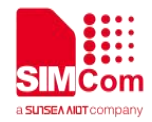

| +CMQTTCONNECT: 0,0<br>AT+CMQTTDISC=0,120<br>OK                                                                    | //从服务器断开                  |
|----------------------------------------------------------------------------------------------------|---------------------------|
| +CMQTTDISC: 0,0<br>AT+CMQTTREL=0<br>OK<br>AT+CMQTTSTOP<br>OK                                                      | //释放客户端连接<br>//停止 MQTT 服务 |
| +CMQTTSTOP: 0                                                                                                    |                           |
| 4.3.2 一键连接电信云                                                                                                    |                           |
| //一键连接 TWing                                                                                                    |                           |
| AT+CMQTTSTART<br>OK                                                                                               | //开启 MQTT 服务, 激活 PDP      |
| +CMQTTSTART: 0<br>AT+CMQTTCFG="wing",0,"100931661","simco<br>m","VJJf0tFfqqtB1Tu3npE96iraL24NZPz9Qnb<br>F1Zzo7k4" | //一键连接服务器(使用的参数请参考第三章)    |
| OK<br>AT+CMQTTDISC=0,120<br>OK                                                                                    | //从服务器断开                  |
| +CMQTTDISC: 0,0<br>AT+CMQTTREL=0<br>OK                                                                            | //释放客户端连接                 |
| AT+CMQTTSTOP                                                                                                    | //停止 MQTT 服务              |
| UK                                                                                                    |                           |
| +CMQTTSTOP: 0                                                                                                    |                           |

4.4阿里云

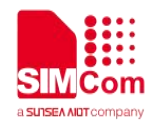

#### 4.4.1 标准指令连接阿里云

| //标准指令连接 Aliauth                                                                                                    |                     |
|----------------------------------------------------------------------------------------------------|---------------------|
| AT+CMQTTSTART<br>OK                                                                                                    | //开启 MQTT 服务,激活 PDP |
| +CMQTTSTART: 0<br>AT+CMQTTACCQ=0,<br>"VF0fj2v7l4RjQTdtrBF1000100 securemode=-2<br>,authType=connwl ",0                                                         | //选定客户端链路           |
| AT+CMQTTCONNECT=0,"tcp://a1gE2TC8N1V.i<br>ot-as-mqtt.cn-shanghai.aliyuncs.com:443",60,<br>1,"device1&a1gE2TC8N1V","^1^159895916285<br>1^60e7b67daaaa307"<br>OK | //连接至 MQTT 服务器      |
| +CMQTTCONNECT: 0,0<br>AT+CMQTTTOPIC=0,13<br>>                                                                                                    | //设置发布消息的主题         |
| OK<br>AT+CMQTTPAYLOAD=0,60<br>>                                                                                                    | //输入发布消息            |
| OK<br>AT+CMQTTPUB=0,1,60<br>OK                                                                                                    | //发布消息              |
| +CMQTTPUB: 0,0<br>AT+CMQTTSUBTOPIC=0,9,1<br>>                                                                                                    | //输入订阅消息的主题         |
| OK<br>AT+CMQTTSUB=0<br>OK                                                                                                    | //订阅消息              |
| +CMQTTSUB: 0,0<br>AT+CMQTTSUB=0,9,1<br>>                                                                                                    | //从服务器订阅一个主题        |
| ок                                                                                                    |                     |

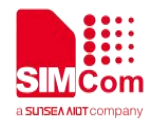

## +CMQTTSUB: 0,0 AT+CMQTTUNSUB=0,9,0 //从服务器取消订阅主题 > ΟΚ +CMQTTUNSUB: 0,0 AT+CMQTTDISC=0,120 //从服务器断开 OK +CMQTTDISC: 0,0 AT+CMQTTREL=0 //释放客户端连接 OK AT+CMQTTSTOP //停止 MQTT 服务 OK +CMQTTSTOP: 0 4.4.2 一键连接阿里云 //标准指令连接 Aliauth AT+CMQTTSTART //开启 MQTT 服务, 激活 PDP OK +CMQTTSTART: 0 AT+CMQTTCFG="aliauth",0,"a1gE2TC8N1V","de //一键连接服务器(使用的参数请参考第三章) vice1","d3089ebd48d906ca3d85479dab2bdc5f" OK AT+CMQTTTOPIC=0,13 //设置发布消息的主题 > OK AT+CMQTTPAYLOAD=0,60 //输入发布消息 > OK AT+CMQTTPUB=0,1,60 //发布消息 OK

+CMQTTPUB: 0,0

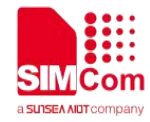

| AT+CMQTTSUBTOPIC=0,9,1<br>>                  | //输入订阅消息的主题  |
|----------------------------------------------|--------------|
| OK<br>AT+CMQTTSUB=0<br>OK                    | //订阅消息       |
| +CMQTTSUB: 0,0<br>AT+CMQTTSUB=0,9,1<br>>     | //从服务器订阅一个主题 |
| ОК                                           |              |
| +CMQTTSUB: 0,0<br>AT+CMQTTUNSUB=0,9,0<br>>   | //从服务器取消订阅主题 |
| ок                                           |              |
| +CMQTTUNSUB: 0,0<br>AT+CMQTTDISC=0,120<br>OK | //从服务器断开     |
| +CMQTTDISC: 0,0<br>AT+CMQTTREL=0<br>OK       | //释放客户端连接    |
| AT+CMQTTSTOP<br>OK                           | //停止 MQTT 服务 |
| +CMQTTSTOP: 0                                |              |
|                                              |              |